## THOMSON REUTERS MONITOR SUITE

# USING MONITOR SUITE OPPORTUNITY FINDER

Monitor Suite Opportunity Finder helps you quickly identify new business development growth opportunities and significantly decrease the amount of time it takes to identify and pursue these opportunities. By combining key company data and associated legal activity, Opportunity Finder uncovers and delivers more qualified targets while eliminating work-flow steps and information sources. Access Monitor Suite at www.monitorsuite.thomsonreuters.com.

### **Creating Custom Reports**

Using the attributes unique to Opportunity Finder, you can create detailed custom searches by company, law firm, or attorney to filter your results and target prospects. Several examples of the complex custom searches you can create are listed below.

#### SAMPLE SEARCHES

**Company:** Companies headquartered in New York, New Jersey, or Pennsylvania with more than 100 employees and \$1 million in revenues with growing securities litigation, represented by law firms with more than 50 attorneys.

Law Firms: Law firms with offices in Illinois or Indiana with more than 50 attorneys, defending companies in product liability actions, and with a minimum of five cases.

**Attorneys:** Attorneys from law firms with 100-500 attorneys in Illinois who have litigated tort cases for the health care industry in Illinois state courts and the U.S. Court of Appeals for the Seventh Circuit, showing litigation growth.

Using the company search example above, complete the following to create a custom search and build a propsect list:

#### SELECT THE REPORT SUBJECT AND SUBJECT ATTRIBUTES

1. On the Monitor Suite home page, click **Opportunity Finder** in the tool bar at the top of the page. The Select Report Subject page is displayed.

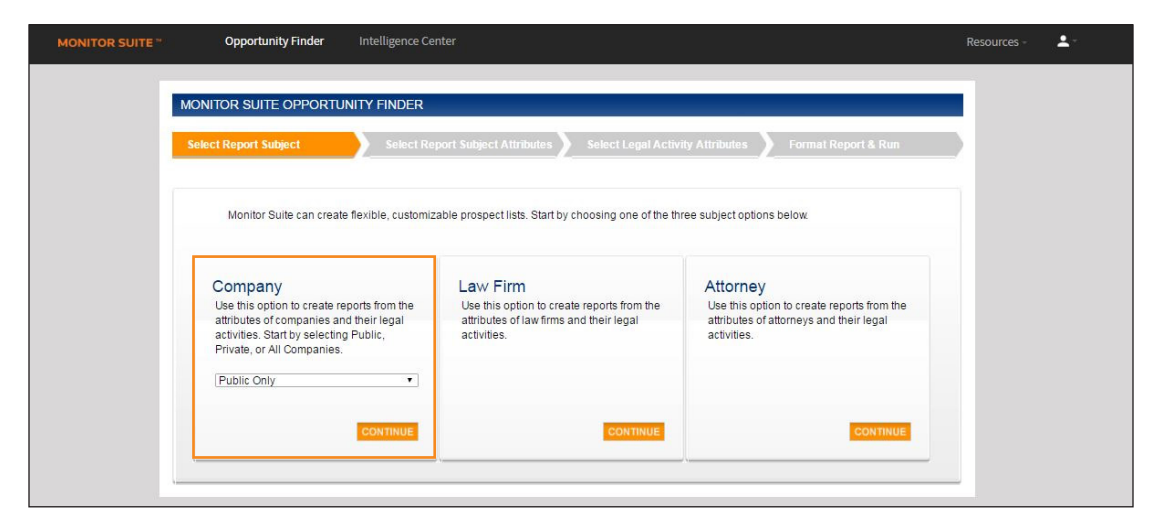

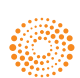

2. Click *Public Only* in the drop-down list under Company and click **Continue**. The Select Report Subject Attributes page is displayed.

| MONITOR SUITE ** | Opportunity Finder                                | Intelligence Center                                                                                                    |                 | Resources - 🙎 |  |
|------------------|---------------------------------------------------|----------------------------------------------------------------------------------------------------|-----------------|---------------|--|
|                  | MONITOR SUITE OPPORTUNITY FINDER                  |                                                                                                    |                 |               |  |
|                  | Company                                           | Select Report Subject Attributes Select Legal Activity At                                                                                                    | Report Criteria | P.            |  |
|                  | Company Location > Industry Employee Size Revenue | Search Company Location SEARCH<br>Company Location<br>Select All (Clear selected   Add selected to Report Criteria<br>United States ><br>America (except 26) ><br>Africa ><br>Add selected and Clear and Add selected to Report Criteria |                 |               |  |
|                  |                                                   | Previous CONTINU                                                                                                    | 3               | de la         |  |

- The Select Report Subject Attributes page defaults to the Company Location filter. Select United States and then select the check boxes for New Jersey, New York, and Pennsylvania. Click Add selected to Report Criteria.
- 4. Click **Employee Size** in the left column, select the check box for **Number of Employees**, and click **Add selected to Report Criteria**. In the displayed window, select **More than** and enter **100** in the corresponding field. Then, click **Include Selected**.
- Click Revenue in the left column. Select the check box for *Most Recent Fiscal Year* and click Add selected to Report Criteria. In the displayed window, select *More than* and enter 1,000,000 in the corresponding field. Then, click Include Selected.

Note: As you add filters to your search criteria, they are displayed under Report Criteria in the right column.

| MONITOR SUITE ** | Opportunity Finder                                                                                                    | Intelligence Center     |                                     | Resources - | ±- |
|------------------|----------------------------------------------------------------------------------------------------|-------------------------|-------------------------------------|-------------|----|
|                  | MONITOR SUITE OPPORTUNITY FINDER Select Report Subject Attributes Select Legal Activity Attributes Format Report & Run |                         |                                     |             |    |
|                  | Company<br>Company Location                                                                                            | Current Revenue         | Report Criteria GET COUN<br>Company |             |    |
|                  | Industry<br>Employee Size<br>Revenue ><br>Current Revenue ><br>Revenue Growth Rate                                     | Most Recent Fiscal Year | Company Location:<br>New Jersey     |             |    |
|                  |                                                                                                    | Previous CONTIN         | <br>11                              |             |    |

6. When you are finished selecting your report filters, click **Continue**. The Select Legal Activity Attributes page is displayed.

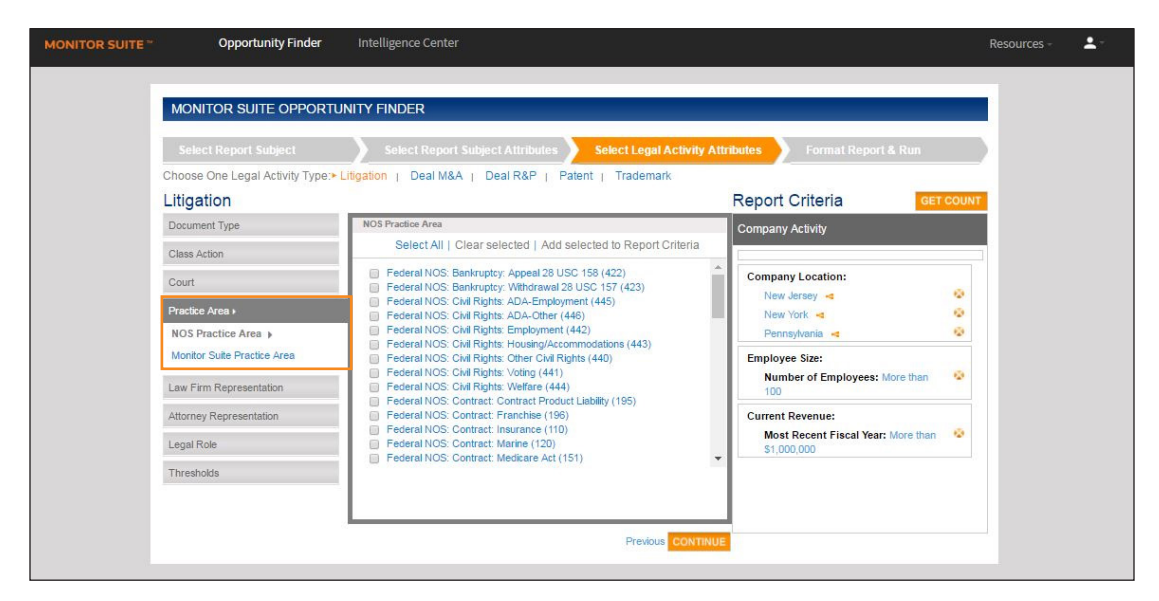

#### SELECT LEGAL ACTIVITY ATTRIBUTES

- The Select Legal Activity Attributes page defaults to the Litigation activity type. You can also
  choose to search legal activity attributes for Deal Mergers & Acquisitions, Deal Registrations &
  Prospectus, Patent, or Trademark. Click Practice Area in the left column and click Monitor Suite
  Practice Area (Alternatively, you can choose NOS Practice Area). Select the check box for Securities
  Law and click Add selected to Report Criteria.
- Click Law Firm Representation, Law Firm Size in the left column. Select the check box for Number of Attorneys and click Add selected to Report Criteria. In the displayed window, select More than and enter 50 in the field. Then, click Include Selected.
- 3. When you are finished selecting your report filters, click **Continue**. The Format Report & Run page is displayed.

| MONITOR SUITE | Opportunity Finder                             | Intelligence Center                                                                                                    |                                     | Resources -   |
|---------------|------------------------------------------------|----------------------------------------------------------------------------------------------------|-------------------------------------|---------------|
|               | MONITOR SUITE OPPORTU<br>Select Report Subject | NITY FINDER Select Report Subject Attributes Select Legal Activity Att                                                                                                    | ributes Format Repor                | t& Run        |
|               | Criteria Report                                |                                                                                                    | Report Criteria                     | 627 Companies |
|               | Data Report Display +                          | Select All   Clear selected   Add selected to Report Criter                                                                                                    | Data Report Display                 |               |
| ļ             | Sort Order                                     | Company Name  Street Address City                                                                                                    | Company Name                        |               |
|               |                                                | Country                                                                                                    | Son Order                           |               |
|               |                                                | Zip Code     Parent/Subidiary Status     Veb Ste URL     Teleptione Number     Fax Number     Company CEO     General Counsel     NAICS Code     SiC Code     Number of Employees     Revenue - Most Recent Piscal Year     Revenue - Most Recent Quarter     Revenue Growth Rate - Prior Quarter     Revenue Growth Rate - Most Recent Quarter 1 year ago | Primary Sort Order:<br>Company Name | •             |
|               |                                                | Previous SUBMIT                                                                                                    | •                                   |               |

#### FORMAT AND RUN THE REPORT

- 1. The Format Report & Run page defaults to the Data Report Display section. Select the check boxes for the information you want to display in the report, and click Add selected to Report Criteria.
- 2. Click **Sort Order** in the left column. The default sort order is Company Name. Select another sort order if desired, and click **Add selected to Report Criteria**.
- 3. Click **Submit**. A message is displayed indicating the report will be generated within a few minutes. The email address to which the report will be sent is displayed. Edit the email address as necessary. To send the report to multiple recipients, add email addresses separated by commas.
- 4. Click Confirm. A confirmation message is displayed.
- 5. Click OK.
- 6. When the report is available, you will be notified by email. Do one of the following:
  - To view the report criteria, download the report, or save the report for later use, click the first link in the email notification. The Recent Opportunity Finder Reports page is displayed.
  - To download the report directly from the email without viewing the report criteria, click the second link in the email notification.

|                                                                                                    |                  |                              | rtunity Finder Intelligence Center                                                                                                    |                         | Resources - 🙎 |                   |
|----------------------------------------------------------------------------------------------------|------------------|------------------------------|----------------------------------------------------------------------------------------------------|-------------------------|---------------|-------------------|
| OPPORTUNITY FINDER REPO                                                                                                    | RT MANAGEN       | <i>N</i> ENT                 |                                                                                                    |                         |               |                   |
|                                                                                                    | Recent Opp       | ortunity Finder Reports: Cor | npany                                                                                                    |                         |               |                   |
| Preferences                                                                                                    |                  | DATE CREATED                 | COMPANY CRITERIA                                                                                                    | LEGAL ACTIVITY CRITERIA |               | EXPIRATION (Days) |
| Recent Searches     Saved Searches     Saved Search Templates     Saved Shippets     Saved Shippets     Saved Images     Pottal Link Management     Recent Opportunity Finder Reports | Download<br>Save | 3/8/2017 9:38 AM             | Company Type:<br>Public Only<br>Company Location:<br>New Verlay<br>New York<br>Pennykania<br>Employee Stan<br>Number of Employees. More Than 100<br>suppand view >> |                         |               | 14                |
| Company  Saved Opportunity Finder Reports                                                                                                    |                  |                              |                                                                                                    |                         |               |                   |

#### LOOKING FOR MORE INFORMATION?

Monitor Suite is available on the Web at **monitorsuite.thomsonreuters.com**.

For assistance using Monitor Suite, call 1-877-347-6360.

For free reference materials, visit legalsolutions.com/law-products/support/monitor-suite

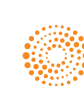